## NRW: Teilnahmebescheinigungen erstellen und versenden

(i) Welche Funktion wird beschrieben?

Erstellen und Versenden von Teilnahmebescheinigungen

- ° Terminierung auswählen
- Erstellen von Teilnahmebescheinigungen
- Versenden von Teilnahmebescheinigungen

## 1. Schritt: Terminierung auswählen

Im Reiter "Teilnahme" finden Sie im Unterpunkt "Terminfunktionen" in der obersten Leiste "meine Terminierungen".

| artseite           | Auswahl Fortbildungsangebot Auswahl                                                                                        | KT Auswahl Prozess Meine Term                                                                                                    | inierungen                                                                                                    |    |
|--------------------|----------------------------------------------------------------------------------------------------|----------------------------------------------------------------------------------------------------|----------------------------------------------------------------------------------------------------|----|
|                    | Forthildungsangebote                                                                                                    |                                                                                                    | Sortiorupa                                                                                                    |    |
| <u>rtbildungen</u> | BR/KT KT \$ Fort                                                                                                    | asuche p Betreuung<br>D.angebot p Sachbearbei                                                                                              | Lung D                                                                                                    | \$ |
| fragen             | Fort<br>Bitte ein Fortbildungsangebot wählen:                                                                              | o.gruppe                                                                                                    |                                                                                                    |    |
| ilnahmen           | 105274 FVP John / Esser<br>TestAnmeldungen Mathe KompTe beides testSchilfundS<br>TestAnmeldungen Mathe KompTe beides       | 105273 FVP BTINachnane / SB3Nachnane TestSachbearbeitung Mathe KompTe beides testCoLeit TestSachbearbeitung Mathe KompTe beides            | 105272 FVP John / Esser<br>TestSachbearbeitung Mathe KompTe Schilf<br>TestSachbearbeitung Mathe KompTe Schilf                                                                    |    |
| meldungen          | KQ S1.M (SI-Mathe) 0 / 3                                                                                                   | KQ KompTe mit Sachbearbeitung und Betreuung 0 / 3                                                                                          | KQ SI:M (SI-Mathe)                                                                                                    |    |
| tzungstermine      | 105271 FVP John / Esser<br>TestSachbearbeitung Mathe KompTe Schelf                                                         | 105266 FVP BTINachnane / SB3Nachnane<br>TestSachbearbeitung Englisch KonpTe mit Sachbearbe                                                 | 105143 FV- Meißner / Burger<br>Bewerten NW Sek II                                                                                                    |    |
| erminfunktionen    | TestSachbearbeitung Mathe KompTe Schelf<br>KQ S1.M (SI-Mathe)                                                              | TestSachbearbeitung Englisch KompTe mit<br>Sachbearbeitung und Betreuung keine Termine SF8<br>testEinschraenkenDerSchulformHatEffekt       | Bewertungskompetenz im naturwissenschaftlichen<br>Unterricht der Sekundarstufe II anbahnen<br>Kg S2.CH (SII-Chemie) 8 / 1                                                        |    |
| orlagen            | 105122 DVD Willer / Burger                                                                                                 | KQ KompTe mit Sachbearbeitung und Betreuung                                                                                                | 10500C V Nieland / Russer                                                                                                    |    |
| swertungen         | Fobibe Do<br>Netzwerktreffen der Fortbildungsbeauftragten in<br>Schulen im Bereich der Stadt Dortmund                      | Informatik SI                                                                                                    | Sprachsensibler KU SI und SII<br>Sprachsensibler Kunstunterricht in der SI und SII<br>KQ Kunst Sekundarstufe II                                                                  |    |
| rechnungen         | RQ KI DOFTMUNG 6 / 2<br>105065 FV- Neißner / Burger<br>Fette und WebQuest Sek II                                           | 105059 FVP Heißner / Burger<br>Fachtag.HA                                                                                                  | 105058 FVP Meißner / Burger<br>Fachtag.ERK                                                                                                    |    |
| ammdaten           | Die Naturstoffklasse der Fette und das Webquest im<br>Chemieunterricht der Sekundarstufe II<br>KQ 52.CH (SII-Chemie) 0 / 2 | <b>Fachtag.HA</b><br>KQ KT Hagen                                                                                                    | Fachtag.ERK<br>KQ KT Ennepe-Ruhr-Kreis 1 / 0                                                                                                    |    |
| agebögen           | 105037 FV-<br>Flipped Classroom in Fachunterricht Mathematik<br>Digitale Transformation in Fachunterricht                  | 105025 FVP Hieland / Burger<br>Lernaufgaben in Französisch<br>/ annrentissage par täcke! – (Digitale)                                      | 105024 EVP Weland / Burger<br>On parle en jouant<br>On parle en jouant Sprachlerospiele zur Förderung                                                                            |    |
| ministration       | Nathematik<br>KQ S1.M (SI-Mathe) 1 / 8                                                                                     | Lernaufgaben für einen kompetenzorientierten und<br>kollaborativen Französischunterricht in der SI<br>KQ S1u.S2.F (SI und II-Franzoesisch) | der Sprechkompetenz in der SI<br>KQ S1u.S2.F (SI und II-Franzoesisch)                                                                                                    |    |
|                    | 184998 FVP Bode / Steffens                                                                                                 | 104989 FVP Müller / Burger                                                                                                    | 104983 FV- John                                                                                                    |    |
|                    | Musik mit allen Sinnen -<br>Bewegung, Klang und Entspannung<br>KO. P. WIL (JS. Wusik) A / 1                                | Netzwerktreffen der Fortbildungsbeauftragten in<br>Schulen im Bereich der Städte Bochum und Herne                                          | Digitale Transformation - Ideen zur Gestaltung<br>eines modernen NN Unterrichts<br>Ko SI NN (SI NN)                                                                              |    |
|                    | 104964 FV- John                                                                                                    | 184955 FVP Heißner / Burger                                                                                                    | 104946 FV- John                                                                                                    |    |
|                    | Digitate Transformation in Gl-Unterricht<br>KQ S1.GL (SI-GL)                                                               | RUIDELEN<br>Netzwerktreffen der Fortbildungsbeauftragten in<br>Schulen im Ennepe-Ruhr-Kreis<br>KQ KT Ennepe-Ruhr-Kreis                     | Digitale Transformation in DeutSchunterricht -<br>Nöglichkeiten handlungs- und produktionsorientiert<br>das IPad zu nutzen am Beispiel von Book Creator<br>K Q Sl.D (ST-Deutsch) |    |
|                    | 104945 FVP Neißner / Burger                                                                                                | 104929 FVP Wieland / Burger                                                                                                    | 104506 FV-<br>Kognitiv aktivierende Aufgaben                                                                                                    |    |
|                    | Netzwerktreffen der Fortbildungsbeauftragten in<br>Schulen im Bereich der Stadt Hann                                       | Hörverstehen im Abitur und in Klausuren im                                                                                                 | Cogito, ergo disco - Lernwirksam Latein                                                                                                    |    |

| SOFORT.NRW                              | <ul> <li>Auswahl Forth</li> </ul> | oildungsangebot | <ul> <li>Auswahl KT</li> </ul> | <ul> <li>Auswahl Prozess</li> </ul> | • Meine Terminierungen |
|-----------------------------------------|-----------------------------------|-----------------|--------------------------------|-------------------------------------|------------------------|
| Lehrerfortbildung Correction Startseite | Starten                           | Terminierungen, | die ich erstellt hab           | 2                                   |                        |
| ortbildungen                            | Starten                           | Terminierungen, | die ich moderiere              |                                     |                        |
| eilnahmen                               | Starten                           | Terminierungen, | denen ich als Sachbe           | arbeitung zugeordnet bin            |                        |
| Anmeldungen<br>Sitzungstermine          |                                   |                 |                                |                                     |                        |
| Terminfunktionen<br>Vorlagen            |                                   |                 |                                |                                     |                        |
| uswertungen                             |                                   |                 |                                |                                     |                        |
| rechnungen                              |                                   |                 |                                |                                     |                        |
| ragebögen                               |                                   |                 |                                |                                     |                        |
| Iministration                           |                                   |                 |                                |                                     |                        |

Dort wählen Sie Ihre Funktion und anschließend den Termin, für den die Teilnahmebescheinigungen erstellt werden sollen.

## 2. Schritt: Erstellen von Teilnahmebescheinigungen

| Anmeldungen: 16<br>Terminart e: Einzelerfassung Termine Fortbildungstage: 3 Teilnehmende: 16<br>Fortbil.tag 1 14.11.2023 von 09:00 bis 16:00<br>Fortbil.ort 1 196289 Bonn, GE BONNS FÜNFTE<br>Fortbil.tag 2 23.01.2024 von 13:00 bis 16:00<br>Fortbil.ort 2 236175 Online Fortbildung - BRK<br>Fortbil.tag 3 12.03.2024 von 13:00 bis 16:00<br>Fortbil.ort 3 196289 Bonn, GE BONNS FÜNFTE<br>Moder.kraft 1 196289 Harms, Marita 1104549<br>Moder.kraft 2 166741 Möller, Henriette 1104369<br>Meldeschluss 07.11.2023<br>TN max. 24<br>Mindhundprinzip<br>Kompetenzteam Bonn<br>Sachbearbeitung<br>Weitere Inf.<br>D<br>Schuljahr Erstellung<br>Weitere Inf.<br>D<br>Der Button ist nur dann verfügbar, wenn Anmeldungen der Status "Zugesagt" zugeordnet wurde.                                                                                                    |
|----------------------------------------------------------------------------------------------------|
| Image: Terminian to the second state of the second state of the second stat |
| Pointbill, and in the initial initialinitial initinitialini initial initial initialization initial init |
| Fortbil.tag 2       23.01.2024       von 13:00       bis 16:00         Fortbil.ort 2       236175       Online Fortbildung - BRK       Anz. Evaluatione         Fortbil.tag 3       12.03.2024       von 13:00       bis 16:00         Fortbil.tag 3       12.03.2024       von 13:00       bis 16:00         Fortbil.tag 3       12.03.2024       von 13:00       bis 16:00         Fortbil.ort 3       196289       Bonn, GE BONNS FÜNFTE       VAM Enr beath         Moder.kraft 1       196289       Harms, Marita 1104549       VAM Enr beath         Moder.kraft 2       166741       Möller, Henriette 1104369       VM Enr beath         Moder.kraft 2       166741       Möller, Henriette 1104369       VM Enr beath         Moder.kraft 2       166741       Windhundprinzip       Kompetenzteam         Sachbearbeitung       Kbader       Windhundprinzip       Kompetenzteam         Meitere Inf.       Schuljahr       Erstellung       Letzte Änderung         2016604       Schuljahr       Restellung       Letzte Änderung         2016604       Schuljahr       Neuen Termin anlegen       Hinweis:         Der Button ist nur dann verfügbar, wenn Anmeldungen der Status "Zugesagt" zugeordnet wurde.                                                                                                    |
| Image: Point bitling 2       23.01.2024       Voin 13.00       bits 16.00         Fortbil.ort 2       236175 Online Fortbildung - BRK       Anz. Evaluatione         Fortbil.tag 3       12.03.2024       von 13:00       bits 16:00         Fortbil.ort 3       196289 Bonn, GE BONNS FÜNFTE       VAM Enr beart         Moder.kraft 1       196289 Harms, Marita 1104549       VAM Enr beart         Moder.kraft 2       166741 Möller, Henriette 1104369       Vam Enr beart         TN max.       24       Windhundprinzip         Kompetenzteam       Bonn       Vam Enr beart         ID       Schuljahr       Erstellung         Veitere Inf.       Veitere Inf.       Letzte Änderung         Vam Enr beart       Neuen Termin anlegen         Hinweis:       Der Button ist nur dann verfügbar, wenn Anmeldungen der Status "Zugesagt" zugeordnet wurde.                                                                                                    |
| Anz. Evaluatione<br>Fortbil.tag 3 12.03.2024 von 13:00 bis 16:00<br>Fortbil.ort 3 196289 Bonn, GE BONNS FÜNFTE<br>Moder.kraft 1 196289 Harms, Marita 1104549<br>Moder.kraft 2 166741 Möller, Henriette 1104369<br>Meldeschluss 07.11.2023<br>TN max. 24<br>Kompetenzteam Bonn<br>Sachbearbeitung kbader v<br>Weitere Inf.<br>ID<br>2016604 2023/24 Erstellung<br>Weitere Inf.<br>Der Button ist nur dann verfügbar, wenn Anmeldungen der Status "Zugesagt" zugeordnet wurde.                                                                                                    |
| Portbill.ort 3       196289 Bonn, GE BONNS FÜNFTE       VAN Enr beath         Moder.kraft 1       196289 Harms, Marita 1104549       VAN Enr beath         Moder.kraft 2       166741 Möller, Henriette 1104369       Terminierung abs         Meldeschluss       07.11.2023       TN max.       24         Kompetenzteam       Bonn       Sachbearbeitung       Kbader         Weitere Inf.       Schuljahr       Erstellung       Letzte Änderung         Z016604       2023/24       Bader, Patrick       -         Andern       Neuen Termin anlegen       Hinweis:         Der Button ist nur dann verfügbar, wenn Anmeldungen der Status "Zugesagt" zugeordnet wurde.       -                                                                                                    |
| Internet intervention       Intervention       Value       Value       <                                                                                                    |
| Moder . Kraft 1       195289 nams, martta 1104549         Moder . kraft 2       166741 Möller, Henriette 1104369         Meldeschluss       07.11.2023         TN max.       24         Kompetenzteam       Bonn         Sachbearbeitung       kbader         Weitere Inf.       Erstellung         Letzte Änderung       -         Andern       Neuen Termin anlegen                                                                                                    |
| Meldeschluss       07.11.2023         TN max.       24         Windhundprinzip         Kompetenzteam         Bonn         Sachbearbeitung         kbader         Weitere Inf.         ID         2016604         2023/24         Bader, Patrick         Indern         Neuen Termin anlegen                                                                                                    |
| IN max.       24       Windhundprinzip         Kompetenzteam       Bonn       Sachbearbeitung       kbader         Sachbearbeitung       kbader       Image: Comparison of the second second sec                                                                                                    |
| In Hak.       Image: Constraint of the second second           |
| Sachbearbeitung       kbader         Sachbearbeitung       kbader         Weitere Inf.       Intervention         ID       Schuljahr         Erstellung       Letzte Änderung         Z016604       2023/24         Bader, Patrick       -         Andern       Neuen Termin anlegen         Hinweis:       Der Button ist nur dann verfügbar, wenn Anmeldungen der Status "Zugesagt" zugeordnet wurde.                                                                                                    |
| Weitere Inf.         ID       Schuljahr         2016604       2023/24         Bader, Patrick       -         Ändern       Neuen Termin anlegen    Hinweis: Der Button ist nur dann verfügbar, wenn Anmeldungen der Status "Zugesagt" zugeordnet wurde.                                                                                                    |
| ID       Schuljahr       Erstellung       Letzte Änderung         2016604       2023/24       Bader, Patrick       -         Ändern       Neuen Termin anlegen         Hinweis:       Der Button ist nur dann verfügbar, wenn Anmeldungen der Status "Zugesagt" zugeordnet wurde.                                                                                                    |
| ID       Schuljahr       Erstellung       Letzte Änderung         2016604       2023/24       Bader, Patrick       -         Ändern       Neuen Termin anlegen         Hinweis:       Der Button ist nur dann verfügbar, wenn Anmeldungen der Status "Zugesagt" zugeordnet wurde.                                                                                                    |
| Ändern     Neuen Termin anlegen       Hinweis:     Der Button ist nur dann verfügbar, wenn Anmeldungen der Status "Zugesagt" zugeordnet wurde.                                                                                                    |
| Hinweis:<br>Der Button ist nur dann verfügbar, wenn Anmeldungen der Status "Zugesagt" zugeordnet wurde.                                                                                                    |
| 14.11.2023+ Terminierung 2016604 Immer eine gute Wahl!<br>196289 Bonn, GE BONNS FÜNFTE Musik im Differenzierungsbereich II (Jahrgangsstufe 9/10)                                                                                                    |
|                                                                                                    |
| Name 1 Option 2 Option 3 Grund Nichtteilnahme Aktion Excel TN-List                                                                                                    |
| Name         Option         Option 2         Option 3         Grund Nichtteilnahme         Aktion         Excel TN-List<br>erstellen           Bode, Engelbert         Sugesagt         Teilgenommen         Nicht                                                                                                    |
| Name         Option         Option 2         Option 3         Grund Nichtteilnahme         Aktion         Excel TN-List           Bode, Engelbert         ©         Option 1         Wicht         ✓         Th-Liste als P           Forster, Frank         ©         Option 2         Option 3         Grund Nichtteilnahme         Aktion         Th-Liste als P           Forster, Frank         ©         Option 2         Nicht         ✓         Excel TN-Liste                                                                                                    |
| Name         Option         Option 2         Option 3         Grund Nichtteilnahme         Aktion         Excel TN-List<br>erstellen           Bode, Engelbert         Sugesagt         Teilgenommen         Nicht         V         The Liste als P           Forster, Frank         Sugesagt         Teilgenommen         Nicht         V         Excel TN-Liste           Franke, Karola         Sugesagt         Teilgenommen         Nicht         V         Excel TN-Liste                                                                                                    |
| Name         Option         2         Option 3         Grund Nichtteilnahme         Aktion         Excel TN-List<br>erstellen           Bode, Engelbert         ©         Micht         ✓         TN-Liste als P<br>erstellen         TN-Liste als P         Excel TN-Liste           Forster, Frank         ©         ©         Micht         ✓         Excel TN-Liste           Franke, Karola         ©         ©         Nicht         ✓         ITN-Liste           Fridgenommen         ©         Nicht         ✓         ITN-Liste         Hall           Fridgenommen         ©         Nicht         ✓         ITN-Liste         Hall           Fridgenommen         ©         Nicht         ✓         ITN-Liste         Hall                                                                                                    |
| Name     Option     Option 2     Option 3     Grund Nichtteilnahme     Aktion     Excel TN-Liste als Persellen       Bode, Engelbert     Teilgenommen     Nicht     V     TN-Liste als Persellen     TN-Liste als Persellen       Forster, Frank     Jugesagt     Teilgenommen     Nicht     V     Excel TN-Liste       Franke, Karola     Jugesagt     Teilgenommen     Nicht     V     Excel TN-Liste       Friedrich, Gerhard     Jugesagt     Teilgenommen     Nicht     V     Excel TN-Liste       Geiner     Edith     Micht     V     V     Excel TN-Liste                                                                                                    |
| Name       Option       Option 2       Option 3       Grund Nichtteilnahme       Aktion       Excel TN-Liste erstellen         Bode, Engelbert       Zugesagt       Teilgenommen       Nicht       Image: State of the state of the state o                                                                                                    |
| Name       Option       Option 2       Option 3       Grund Nichtteilnahme       Aktion       Excel TN-Liste erstellen         Bode, Engelbert       Teilgenommen       Nicht       Image: State and State and S                                                                                                    |
| Name       Option       Option 2       Option 3       Grund Nichtteilnahme       Aktion       Excel TN-Liste erstellen         Bode, Engelbert       Zugesagt       Teilgenommen       Nicht       ✓       TN-Liste als P       TN-Liste als P       TN-List                                                                                                    |
| NameOptionOption 2Option 3Grund NichtteilnahmeAktionExcel TN-Liste<br>erstellenBode, EngelbertZugesagtTeilgenommenNichtTN-Liste als PForster, FrankZugesagtTeilgenommenNichtExcel TN-Liste<br>Prider StellenFranke, KarolaZugesagtTeilgenommenNichtExcel TN-Liste<br>MailFriedrich, GerhardZugesagtTeilgenommenNicht </th                                                                                                    |
| Name       Option       Option       Option       Grund Hichtteilnahme       Aktion       Excel TN-Liste erstellen         Bode, Engelbert       Teilgenomen       Nicht       V       Th-Liste als P       Th-Liste als P         Forster, Frank       Teilgenomen       Nicht       V       Excel TN-Liste Als P         Franke, Karola       Teilgenomen       Nicht       V       Excel TN-Liste Hail         Franke, Karola       Teilgenomen       Nicht       V       Excel TN-Liste Hail         Friedrich, Gerhard       Teilgenomen       Nicht       V       Excel TN-Liste Hail         Ceiger, Edith       Zugesagt       Teilgenomen       Nicht       V         König, Roger       Teilgenomen       Nicht       V       V         Köster, Irma       Zugesagt       Teilgenomen       Nicht       V         Lohnann, Mirco       Zugesagt       Teilgenomen       Nicht       V         Theile, Vera       Zugesagt       Teilgenomen       Nicht       V                                                                                                    |

Gehen Sie anschließend auf den "zurück"-Button (grauer Button oben rechts)

3. Schritt: Versenden von Teilnahmebescheinigungen

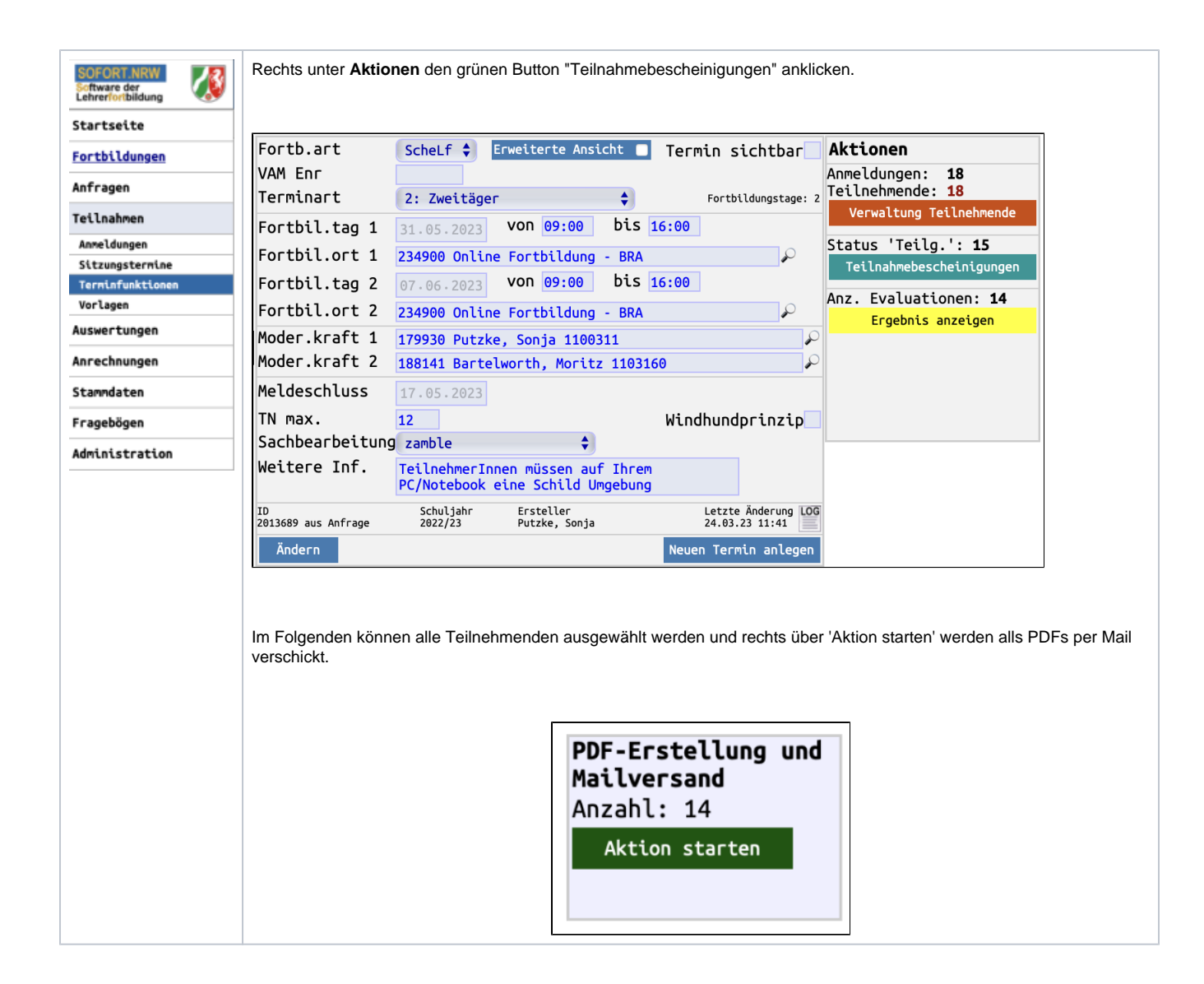